## Downloading the NAHMA Meeting App

## If You Don't Already Have the Yapp App on Your Mobile Device

**Step 1:** Visit <u>https://my.yapp.us/NAHMAMAR2025</u> on your device and follow the instructions on the page.

**Step 2:** Install Yapp from the app store.

**Step 3:** Open Yapp and tap "Download an existing Yapp" and your app will appear.

## If You Already Have the Yapp App Already on Your Mobile Device

**Step 1:** Tap "Add an Existing Yapp" or the green "+" button on the top right.

**Step 2:** When asked for the Yapp ID, Enter NAHMAMAR2025. **Step 3:** Press Enter button or tap "Next."

You can also scan the QR code and follow the instructions

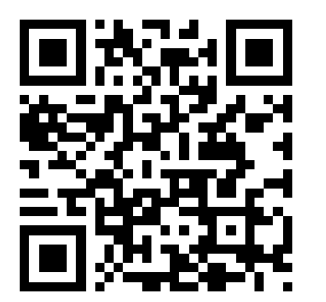

## NAHMA BIANNUAL TOP Issues in Affordable Housing Conference — March 2025

Wednesday, March 19-Friday, March 21, 2025

> The Fairmont Washington 2401 M St. NW Washington, DC 20037

www.nahma.org/meetings

PLATINUM SPONSORS REALPAGE & RESMAN